## Manual de Apoio ao Processo de Matrícula/Inscrição

1 – Registar-se com o nome de utilizador e palavra passe definidos no portal da Conta Campus (SMS recebido pela ULisboa) em <u>https://fenix.fmh.ulisboa.pt/</u>

| $f^{\circ}^{\mathrm{III}\mathrm{II}\mathrm{II}}$ icainii i dheann indha |
|-------------------------------------------------------------------------|
| FenixEdu                                                                |
| bennu18247                                                              |
| •••••                                                                   |
| ✓<br>ULisboa Login                                                      |

2 - Clicar em "Iniciar Processo"

| Matricula 1A1V (novos<br>alunos) Can | didato > Matrícula 1A1V (novos alunos)                                                                                                    |
|--------------------------------------|----------------------------------------------------------------------------------------------------|
| Pr                                   | rocessos de Inscrição                                                                                                    |
| Pro                                  | ocessos a Decorrer                                                                                                    |
| 1                                    | <b>1A1V 2020/21</b> Periodo(s): 1° semestre 2020/2021, 2° semestre 2020/2021         Datas: 24-09-2020 9:00 a 02-10-2020 18:00         Matrícula: Licenciatura Bolonha em Clências do Desporto - 5_Plano_LCD_2020/2021 |

3 - Ler as instruções e clicar em "Avançar"

| , <b>AH</b>                   | Civitian                                                                                                    |  |  |  |  |  |
|-------------------------------|----------------------------------------------------------------------------------------------------|--|--|--|--|--|
| Matricula 1A1V (novos alunos) | Gandidas - Matsuzia 14.1V (rokos auros)                                                                                                    |  |  |  |  |  |
|                               | leste são e                                                                                                    |  |  |  |  |  |
|                               | instruções                                                                                                    |  |  |  |  |  |
|                               | 1A1V2020/21                                                                                                    |  |  |  |  |  |
|                               |                                                                                                    |  |  |  |  |  |
|                               | •• Reproceder     Passo 1 de 1       •• Avançar                                                                                                    |  |  |  |  |  |
|                               | Bern-Virido à Universidade de Lisboa.                                                                                                    |  |  |  |  |  |
|                               | Parabéne pala aug osteração.                                                                                                    |  |  |  |  |  |
|                               | Esta presies a inclar o seu percurso académico na maior Universidade do país, com 164 años de tradição em ensino e investigação de excelência.                                                                                                    |  |  |  |  |  |
|                               | A Pacustada de Metroidade Humana dá-Re as hoas vindas a desaja-Re en maiores sucessos nº Islam.                                                                                                    |  |  |  |  |  |
|                               | Naste portel vel realizar o seu processo de metricula. Para laso test que presenter de priormes quadres com a informação requisitade.                                                                                                    |  |  |  |  |  |
|                               | Os camoos que estiverem assinalados com jerrerison são de resposta inicipatória.                                                                                                    |  |  |  |  |  |
|                               | Para conduir a matricule rán se expueça de imprimir o documento que lho será apresentado no final de processe.                                                                                                    |  |  |  |  |  |
|                               | A Recutation de Mannonal informa que, ao acrigo de sinse los contrigos (* co Requiamento I* 2016/07/16 SP Parlamento Europeu e do Conseito de 27 de acris de 2016 - Requia<br>acatemica:                                                                                                    |  |  |  |  |  |
|                               | Os conjuntos de dados pessoais e cumiculares de casa alune podem ser consultados nas tabulações "Pessoai" e "Cumiculum", respeitvamente,                                                                                                    |  |  |  |  |  |
|                               | Os datos mantários são o conjunta minima nacessário ao sumprimento das dirigações a que instituição está sujeita para com os alunos e o Bataco português, meneadamente a satisfação<br>existêncicos prestados paísa diferense unidades orgânicas da Universidas, dasignadamente.                                                                        |  |  |  |  |  |
|                               | 1. serviçes de geneele cumular,     2. derviçes de andésaluras;                                                                                                    |  |  |  |  |  |
|                               | <ol> <li>Serviças de aprice au énsime (e-kazning).</li> <li>Hancene aurora service</li> </ol>                                                                                                    |  |  |  |  |  |
|                               | <ol> <li>Berkjes de acesso ao aceivo tribilográfico;</li> </ol>                                                                                                    |  |  |  |  |  |
|                               | a, serviçis de distribução de konere.                                                                                                    |  |  |  |  |  |
|                               | Após o final do percurso cuntosan do alumo secilio eliminados os dados necessários à satisfação dos inquíntos eficiais, mas secilio mantidos os dados identificativos e cuntosanos dos alumos<br>alumni da Universidade exigidos paísa entidados oficiais.                                                                                              |  |  |  |  |  |
|                               | A natificação destes citados pode ser efeluada contactando os serviços académicos, presencialmente ou attavéo do formulário de supote, caso este se encontre disponível no indiceó das pól                                                                                                    |  |  |  |  |  |
|                               | Para mais informações sobre a aplicação do Regulamento Geral de Proteção de Dados pessoan na Universidade de Listea poderá consultar a página www.ulistea.ptilifornigulamento ge                                                                                                    |  |  |  |  |  |
|                               | Informa-se anno que e artigo 19º do Regulamento Sieral de Proteção do Dosos prevé a possibilidade de portentar inclanações junto de uma autoritade de controlo.<br>Nos termos do 1º do artigo 31º do Despacho nº SeG42017, a universidade está dergado a fornecer à DOES a internução de situação acastemiza dos requestretes de bolha do estudo, relar |  |  |  |  |  |
|                               |                                                                                                    |  |  |  |  |  |
|                               |                                                                                                    |  |  |  |  |  |
|                               | Hitessoverer Passo 1 de 15 Hitessover                                                                                                    |  |  |  |  |  |

4 - Clicar em "Formulários" e selecionar "Documentos"

| 1A1V 2020/21                                                                                  | e documentos                                                                                                    |                                    |                                                 |
|-----------------------------------------------------------------------------------------------|----------------------------------------------------------------------------------------------------|------------------------------------|-------------------------------------------------|
| <b>≪</b> Retroceder Pas                                                                       | so 2 de 15 😕 Avançar                                                                                                    |                                    |                                                 |
| <ul> <li>Para realizar a submi</li> </ul>                                                     | ssão de documentos deve;                                                                                                    |                                    |                                                 |
| Passo 1: Selecionar a                                                                         | opção Formulários > Documentos (ao selecionar e                                                                                                    | sta opção surgira uma nova janela) |                                                 |
| Passo 2: Selecionar a<br>Quando o Up<br>Passo 3: Selecionar a                                 | opção Upload e de seguida selecionar o ficheiro q<br>Joad estiver concluido deve fechar a janela<br>opção Finalizar Submissão de Documentos                                             | je pretende carregar.              |                                                 |
| Passo 2: Selecionar a<br>Quando o Up<br>Passo 3: Selecionar a<br>Processo                     | opçilo Upload e de seguida selecionar o ficheiro qui<br>Joad etistrer concluido deve fechar a janela.<br>.opção Finalizar Submissão de Documentos                                       | e pretende carregar.               | _                                               |
| Passo 2: Selecionar a<br>Quando o Uy<br>Passo 3: Selecionar a<br>Processo<br>Documentos CNAES | opçilo Upload e de seguida selecionar o ficheiro qui<br>Jolad estiver concluido deve fechar a janela.<br>.opçilo Finalizar Submissão de Documentos<br>Estado<br>Submissão de Documentos | Formulatios Family Documentos      | alla <mark>r</mark> e Submissilio de Documentos |

5 – Clicar em "Upload" no seu disco aceder à cópia do Cartão de Cidadão gravada em *jpg jpeg pdf png,* clicar em "Open" e o documento ficará associado ao processo. Fechar a janela clicando no X

|             |                              |                    |                                    |                            | documente                   |                                                       |                              |                 |           |             |                             |
|-------------|------------------------------|--------------------|------------------------------------|----------------------------|-----------------------------|-------------------------------------------------------|------------------------------|-----------------|-----------|-------------|-----------------------------|
|             |                              |                    |                                    |                            | Open                        |                                                       |                              |                 |           | ×           |                             |
|             |                              |                    |                                    |                            | ← → * ↑                     | Besktop > New folder (2)                              | ✓ ♂ Search New               | older (2)       | \$        |             |                             |
|             | Docum                        | entos              |                                    |                            | Organize 👻                  | New folder                                            |                              |                 |           | 0           |                             |
|             | De                           | acordo com o De    | creto-Lei nº 7/2007, de 5 de feve  | reiro, e proibida a reproc | ução d                      |                                                       |                              |                 |           | TCUIE       |                             |
|             | Docum                        | ento de Identif    | īcação                             |                            | Pi                          |                                                       |                              |                 |           |             |                             |
|             | Tamanf                       | no Máx. 4096 Ki    | B com extensão: jpg jpeg pdf       | png                        | pi<br>qi<br>re              | PDF                                                   |                              |                 |           |             |                             |
|             | Não for                      | am encontrado      | os resultados                      |                            | si<br>tr                    | Cartao                                                |                              |                 |           |             |                             |
|             |                              |                    |                                    |                            |                             |                                                       |                              |                 |           |             |                             |
|             |                              |                    |                                    |                            |                             | File name: Cartao                                     | All Files                    | G               | ancel     |             |                             |
|             | 4                            | _                  |                                    |                            | -                           |                                                       |                              |                 | _         |             |                             |
|             |                              |                    |                                    |                            |                             |                                                       |                              |                 |           |             |                             |
|             |                              | [                  | Documento de Ide                   | ntificação                 |                             |                                                       |                              |                 |           |             |                             |
|             |                              |                    |                                    |                            |                             |                                                       |                              |                 |           |             |                             |
|             |                              |                    | Tamanho Max. 409                   | 6 KB com exter             | isāo: jpg jpeg pdf j        | png                                                   |                              |                 |           |             |                             |
|             |                              |                    | Upload                             |                            |                             |                                                       |                              |                 |           |             |                             |
|             |                              |                    | Nome Data                          | i de Submissão             | Tamanho<br>(KB)             | Utilizador                                            |                              |                 |           |             |                             |
|             |                              |                    | Cartao.pdf                         | 24-09-2020 18:             | 29 138                      |                                                       | . 🐵 <u>Apagar</u>            |                 |           |             |                             |
|             |                              |                    |                                    |                            |                             |                                                       |                              |                 |           |             |                             |
|             |                              | l                  |                                    |                            |                             |                                                       |                              |                 |           |             |                             |
|             |                              |                    |                                    |                            |                             |                                                       |                              |                 |           |             |                             |
| Documentos  |                              |                    |                                    |                            |                             |                                                       |                              |                 |           |             | ×                           |
| De acordo   | lo com o Decreto-Lei nº 7/2( | 007, de 5 de fever | eiro, é proibida a reprodução do i | Documento de Identifica    | ção em qualquer meio, salvo | o sob autorização expressa e livre do seu titular. As | sim, no âmbito desta matrícu | a, e exclusivan | nente par | a a validaç | ão dos seus dados pessoais, |
|             |                              |                    |                                    |                            |                             |                                                       |                              |                 |           |             |                             |
|             |                              |                    |                                    |                            |                             |                                                       |                              |                 |           |             |                             |
| Documento o | de Identificação             |                    |                                    |                            |                             |                                                       |                              |                 |           |             |                             |
| Tamanho Má  | áx. 4096 KB com extensão     | o: jpg jpeg pdf p  | ong                                |                            |                             |                                                       |                              |                 |           |             |                             |
| Upload      |                              |                    |                                    |                            |                             |                                                       |                              |                 |           |             |                             |
| Nome        | Data de Submissão            | Tamanho<br>(KB)    | Utilizador                         |                            |                             |                                                       |                              |                 |           |             |                             |
| Cartao.pdf  | 24-09-2020 18:29             | 138                | Beatriz André Rosa (bennu18        | 247) @ <u>Apagar</u>       |                             |                                                       |                              |                 |           |             |                             |
|             |                              |                    |                                    |                            |                             |                                                       |                              |                 |           |             |                             |

6 – Clicar em "Finalizar Submissão de Documentos", aguardar que o botão de "avançar" fique ativo (a negrito) e clicar no mesmo.

| Submissão de d<br>1AIV 2020/21                                                                                                    | locumentos                                                                                                    |                                                                                                    |               |
|----------------------------------------------------------------------------------------------------|----------------------------------------------------------------------------------------------------|----------------------------------------------------------------------------------------------------|---------------|
| Retroceder         Passo 2                                                                                                    | de 15 🍽 Avançar                                                                                                    |                                                                                                    |               |
| Para realizar a submissão<br>Passo 1: Selecionar a opçã<br>Passo 2: Selecionar a opçã<br>Quando o Upload<br>Passo 3: Selecionar a opçã | de documentos deve:<br>80 Formulários > Documentos (ao selecionar es)<br>lo Upload e de seguida selecionar o ficheiro qu<br>estiver concluido deve fechar a janela.<br>80 Finalizar Submissão de Documentos                                   | ta opção surgira uma nove janela)<br>e pretende carregar.                                                        |               |
| Processo                                                                                                    | Estado                                                                                                    |                                                                                                    |               |
| Documentos CNAES                                                                                                    | Submissão de Documentos                                                                                                    | Formulários - Finalizar Submissão de Documentos                                                                  |               |
| Submis:<br>1A1V 2020/2<br>4 Retroceder                                                                                                 | São de documentos<br>21<br>Passo 2 de 15 Avançar                                                                                                    | ]                                                                                                    |               |
| O Para rea<br>Passo 1:<br>Passo 2:<br>Passo 3:                                                                                         | litar a submissão de documentos deve:<br>Selecionar a opção Formulários > Documentos (<br>Selecionar a opção Upload e de seguida selecio<br>Quando o Upload estiver concluido deve fechar a<br>Selecionar a opção Finalizar Submissão de Docu | ao selecionar esta opção surgira uma nova janeia)<br>nar o ficheiro que pretende carregar.<br>janeia.<br>imentos |               |
| Processo                                                                                                    |                                                                                                    | Estado                                                                                                    |               |
| Documentos CNA                                                                                                    | ES                                                                                                    | Documentos Submetidos                                                                                            | Formulários × |
| <b>€</b> Retroceder                                                                                                    | Passo 2 de 15 H Avançar                                                                                                    |                                                                                                    |               |

7 – Preencher a informação solicitada em cada separador.

| <sub>у</sub> МН               | Cardidata                                                                                                    |
|-------------------------------|----------------------------------------------------------------------------------------------------|
| Matricula 1A1V (noves alunos) | Cendence > Maricula LATV (noves auros) Informação Pessoal LATV 2020/21  Retroceder Passo 3 de 15 H Avençar                                                                                                    |
|                               | Prevencha por favor a sua informação pessal no separador Ressal<br>Tem que interir o código postal na morada so separador Contactos<br>Prevencha por favor a sua informação de candidato no separador Candidato<br>Tem que interir pelo menos um enderego email no separador Contactos |
|                               | Pessoal     Considere     Considere     Considere     Pessoal                                                                                                    |
|                               | Dados Pessoaia<br>Nome                                                                                                    |
|                               | Nomes Proprior *                                                                                                    |
|                               | Apelidos * Gánero *                                                                                                    |

Os campos de resposta obrigatória estão assinalados com um "\*" e clicando no botão de "Guardar", caso não estejam preenchidos, ficam a "vermelho" e poderão surgir avisos, tendo que clicar no botão "OK" para que a janela se feche

|                        | Data de Validade *                       | !                          |                               |                       |
|------------------------|------------------------------------------|----------------------------|-------------------------------|-----------------------|
|                        | Filiação                                 |                            |                               |                       |
|                        | Data de Nascimento *                     | :                          |                               |                       |
|                        | Nacionalidade *                          | Portugal                   | ~                             |                       |
|                        | Segunda Nacionalidade                    |                            | ~                             |                       |
|                        | País de Nascimento *                     | Portugal                   | ~                             |                       |
|                        | Concelho de Nascimento *                 | E                          | ~                             |                       |
|                        | Freguesia de Nascimento *                | 1                          |                               |                       |
|                        | Nome do Pai                              |                            |                               |                       |
|                        | Nome da Mãe                              |                            |                               |                       |
|                        | Guardar  Guardar  Retroceder  Passo 3 c  | le 15 🗰 Avançar            |                               |                       |
| Data de Nascimento *   | 24 19-09-2020                            |                            |                               |                       |
|                        |                                          | 1                          |                               |                       |
| Ocorreu um erro        |                                          |                            |                               |                       |
| O formato do Número de | série do Cartão do Cidadão é inválido. 1 | iem que ser dígito seguido | de duas letras maiúsculas seg | uido de outro dígito. |

8 – No separador "Contactos" clique em cada um dos botões indicados em baixo para inserir a informação em falta ou em "Editar" para completar ou corrigir os já existentes.

| <ul> <li>Tem que inse</li> <li>Tem que inse</li> </ul>                                                        | erir o código postal na m<br>erir pelo menos um ende                                                                     | orada so separado<br>ereço email no sep | or Contactos<br>arador Contactos                                                                 |                                                                                        |                 |
|----------------------------------------------------------------------------------------------------|----------------------------------------------------------------------------------------------------|-----------------------------------------|--------------------------------------------------------------------------------------------------|----------------------------------------------------------------------------------------|-----------------|
| O número fis                                                                                                  | scal é o número por omi:                                                                                                 | ssão, altere para o                     | seu número fiscal no                                                                             | separador Fiscal                                                                       |                 |
| Pessoal 🏦 C                                                                                                   | andidato 🤇 Contactos                                                                                                    | • • Fiscal                              |                                                                                                  |                                                                                        |                 |
| Тіро                                                                                                    | Contacto                                                                                                    |                                         |                                                                                                  |                                                                                        |                 |
| Morada (Pessoal)                                                                                              | Praceta Doutor Clementin                                                                                                 | o De Brito Pinto nº2 ,                  | 1º esquerdo (Principal) ()                                                                       | Aorada Fisca 🖋 <u>Editar</u>                                                           | B <u>Apagar</u> |
| Telefone<br>(Pessoal)                                                                                         | 910893073 (Principal)                                                                                                    |                                         |                                                                                                  | ✓ Editar                                                                               | B Apagar        |
| O Morada                                                                                                    | Telefone     O Telei                                                                                                    | móvel O Ema                             | Website                                                                                          |                                                                                        |                 |
| Morada                                                                                                    | Passo 3 de 15                                                                                                    | móvel O Ema                             | Editar                                                                                           |                                                                                        | ×               |
| Morada  KRetroceder  Morada  Tipo *                                                                           | Passo 3 de 15                                                                                                    | Movel O Ema<br>Avançar<br>X             | Editar<br>Tipo *                                                                                 | Pessoal                                                                                | ×               |
| Morada  Retroceder  Morada  Tipo *  Principal *                                                               | Passo 3 de 15 Pessoal  Sim Na                                                                                            | Avançar                                 | Editar<br>Tipo *<br>Principal *                                                                  | Pessoal<br>Sim • Não                                                                   | ×               |
| Morada  Ketroceder  Morada  Tipo*  Principal*  Pais*                                                          | Passo 3 de/15 Passo 3 de/15 Pessoal Oslim Na Portugal                                                                    | Avançar                                 | Editar<br>Tipo *<br>Principal *<br>País                                                          | Pessoal<br>Sim Não<br>Portugal                                                         | ×               |
| Morada     Morada     Morada                                                                                  | Passo 3 de/15<br>Passo 3 de/15<br>Pessoal<br>© Sim Na<br>Portugal<br>P                                                   | Avançar                                 | Editar<br>Tipo *<br>Principal *<br>País<br>Morada *                                              | Pessoal<br>Sim • Não<br>Portugal<br>Praceta Doutor Clemen                              | ×<br>v          |
| ♥ Morada                                                                                                    | Telefone     Televice     Passo 3 de/15      Pessoal     Ortugal     p tal*     1000-000 Lisbox                          | Movel O Ema                             | Editar<br>Tipo *<br>Principal *<br>País<br>Morada *<br>Código Postal *                           | Pessoal<br>Sim • Não<br>Portugal<br>Praceta Doutor Clemen<br>1000-000 Lisboa           | × vitino De     |
| Morada     Morada     Morada     Tipo *     Principal *     Pais *     Morada *     Código Pos     Localidade | Telefone     Teleview     Passo 3 de 15      Pessoal     One of the teleview     Portugal     p tal*     1000-000 Lisboa | movel O Ema                             | Editar<br>Tipo *<br>Principal *<br>País<br>Morada *<br>Código Postal *<br>Localidade             | Pessoal<br>Sim Não<br>Portugal<br>Praceta Doutor Clemen<br>1000-000 Lisboa             | × thino De      |
| Morada  Ketroceder  Korada  Tipo* Principal* Pais* Morada* Código Pos Localidade Concelho                     | Telefone     Televice     Passo 3 de/15     Pessoal     Pessoal     Portugal     p tal*     1000-000 Lisboa Lisboa       | Movel O Ema                             | Editar<br>Tipo *<br>Principal *<br>Pais<br>Morada *<br>Código Postal *<br>Localidade<br>Concelho | Pessoal<br>Sim • Não<br>Portugal<br>Praceta Doutor Clemen<br>1000-000 Lisboa<br>Lisboa | × v             |

9 – Depois de todos os campos estarem preenchidos e gravados com sucesso, clicar no botão "Avançar" quando ficar a negrito

| Retroceder   | Passo 3 de 15 | >> Avancar   |
|--------------|---------------|--------------|
| ( netroceder | 10330 3 00 13 | PP 7 Wonigan |
|              |               |              |
|              |               |              |

O procedimento repete-se até ao passo 10.

10 – No passo escolha de turma, clique no botão "1º Semestre", selecione a turma pretendida (fica a castanho) e clicar em "Inscrever em Turma".

| Escolha de Turma                                                  |                                             |
|-------------------------------------------------------------------|---------------------------------------------|
| 1A1V 2020/21                                                      |                                             |
| Retroceder         Passo 10 de 14         >> Avançar              |                                             |
|                                                                   | 1° semestre 2020/2021 2° semestre 2020/2021 |
| Turmas do ano curricular: 1                                       |                                             |
|                                                                   |                                             |
| ✓ Inscrever em Turma                                              |                                             |
| Esta turma contém turnos de 5 disciplinas frequentadas pelo aluno |                                             |

O botão da turma escolhida passará a "inscrito" e terá a confirmação de que a ação foi "Guardada com sucesso"

| 5 <b>COlh</b><br>1V 2020 | a de Turn<br><sup>/21</sup> | าล                  |                |              |             |                   |                         |
|--------------------------|-----------------------------|---------------------|----------------|--------------|-------------|-------------------|-------------------------|
| Retroced                 | er Passo 1                  | 0 de 14 🛛 🏓         | Avançar        |              |             |                   |                         |
|                          |                             |                     |                |              | 1°          | semestre 2020/202 | 1 2º semestre 2020/2021 |
| nas do ano               | o curricular: 1             |                     |                |              |             |                   |                         |
| _C 1 L                   | 1_CD2 (Inscrito)            | L_CD3 L1_CD         | 4 L1_CD5 L1_CD | 6 L1_CD7     |             |                   |                         |
| Desinscre                | ver                         |                     |                |              |             |                   |                         |
| turma conf               | tém turnos de 5 disci       | plinas frequentadas | pelo aluno     |              |             |                   |                         |
|                          |                             |                     |                |              |             |                   |                         |
|                          | Segunda-feira               | Terça-feira         | Quarta-feira   | Quinta-feira | Sexta-feira | Sábado            | Domingo                 |
| _                        |                             |                     |                |              |             |                   |                         |
| 9.00                     |                             |                     |                |              |             |                   | Guardado com sucesso    |

Repita o processo selecionando o 2ª semestre e clique em "Avançar"

| Escolha           | a de Turn<br>21      | าล                     |               |              |             |                 |                          |
|-------------------|----------------------|------------------------|---------------|--------------|-------------|-----------------|--------------------------|
| <b>Retroceder</b> | Passo 1              | 0 de 14 🕨 A            | vançar        |              |             |                 |                          |
|                   |                      |                        |               |              | 1           | semestre 2020/2 | 02 2º semestre 2020/2021 |
| Turmas do ano     | curricular: 1        |                        |               |              |             |                 |                          |
| L1_CD L1          | _CD2 (Inscrito)      | 1_CD3 L1_CD4           | L1_CD5 L1_CD6 | L1_CD7       |             |                 |                          |
| O Desinscrev      | er                   | -                      |               |              |             |                 |                          |
| Esta turma conté  | m turnos de 5 discij | olinas frequentadas pe | lo aluno      |              |             |                 |                          |
|                   | -                    |                        |               |              |             |                 | -                        |
|                   | Segunda-feira        | terça-feira            | Quarta-feira  | Quinta-feira | Sexta-feira | Sábado          | Domingo                  |
|                   |                      |                        |               |              |             |                 |                          |
| 9:00              |                      |                        |               |              |             |                 | Guardado com sucesso     |

Os horários das turmas estão disponíveis em - http://www.fmh.utl.pt/pt/al/horarios

11 – No passo 11 terá a informação do valor de propina anual a pagar e de que no final do processo de inscrição será disponibilizado o plano de pagamentos (sempre disponível na conta corrente do estudante).

Clique em "Avançar".

| 1A1V 2020/21                |                                                                                                    |
|-----------------------------|----------------------------------------------------------------------------------------------------|
| # Retroceder P              | asso 11 de 14                                                                                                    |
| 0 É este o valor das s      | uas propinas. Na finalização deste processo, vai poder imprimir a informação detalhada sobre os valores totais e datas das prestações. |
| Detalhes                    |                                                                                                    |
| Código                      |                                                                                                    |
| Nome                        |                                                                                                    |
| Número Fiscal               |                                                                                                    |
| Número de Identificação     |                                                                                                    |
|                             |                                                                                                    |
| Dividas                     |                                                                                                    |
| Instituição                 | Dodda                                                                                                    |
| Faculdade de Motricidade Hu | imana 739.03 €                                                                                                    |

12 – No "Resumo" poderá verificar as unidades curriculares a que se encontra inscrito. Clique em "Avançar" para prosseguir

| Retroceder | Passo 12 de 14 🕨 Ave | ınçar                                                     |                                             |
|------------|----------------------|-----------------------------------------------------------|---------------------------------------------|
| no lectivo | Periodo 🔺            | Unidade Curricular                                        | Turnos                                      |
| 020/2021   | 1 Ano, 1 Semestre    | [110005] Sociologia, Antropologia e História do Desporto  | SAHD_CD2,<br>SAHD_RepetentesCD_1ano         |
| 020/2021   | 1 Ano. 1 Semestre    | [110001] Anatomofisiologia I                              | Anati Repetentes CD,<br>Anati Repetentes CD |
| 020/2021   | 1 Ano, 1 Semestre    | [110002] Análise do Processo Ensino -Aprendizagem         | APEA_CD2, APEA_Repetentes_CD                |
| 020/2021   | 1 Ano, 1 Semestre    | [110004] Didàtica das Atividades Desportivas I            | DADI_CD2                                    |
| 020/2021   | 1 Ano, 1 Semestre    | [110003] Bioquímica                                       | BQ_CD2, BQ_RepetentesCD                     |
| 020/2021   | 1 Ano, 2 Semestre    | [120001] Anatomofisiologia II                             | Anatil_CD2, Anatil_RepetentesCD             |
| 020/2021   | 1 Ano, 2 Semestre    | [120002] Cinesiologia                                     | CINES_CD2,<br>CINES_RepetentesCD_1ano       |
| 020/2021   | 1 Ano, 2 Semestre    | [120003] Didática das Atividades Desportivas II           | DADII_CD2                                   |
| 020/2021   | 1 Ano, 2 Semestre    | [120004] Pedagogia das Atividades Físicas e Desportivas I | PAFDI_CD2, PAFDI_TodasCD                    |
| 020/2021   | 1 Ano, 2 Semestre    | [120005] Desenvolvimento, Controlo Motor e Aprendizagem   | DCMA_CDZ, DCMA_RepetentesCD                 |

13 – Selecionar a sua opção relativamente à cedência de dados ao Banco Santander, banco com o qual a FMH tem protocolo e responsável pela emissão dos cartões de estudante. Poderá consultar informações mais específicas sobre a utilização dos dados em "Para mais informações clique aqui".

Depois se selecionada a sua opção, clicar em "Submeter" e em "Avançar" quando o botão ficar a negrito

| andidato > Matricula 1A1V (novos alunos)                                                                                                    | PT / EN              |
|----------------------------------------------------------------------------------------------------|----------------------|
| Éscolha de partilha de informação Santander<br>IAIV 2020/21                                                                                                    |                      |
|                                                                                                    |                      |
|                                                                                                    |                      |
| -                                                                                                    |                      |
| Autorizar alo Faculdade de Motricidade Humana a comunicar ao Banco Santander Totta, S.A. os dados pessoais por si disponibilizados neste<br>portal/website, com vista a ser contactado pelo Banco.                                                                                                    | Autorizado           |
| Autorizar alo Facultade de Montricidade Humana a comunicar ao Banco Santander Totta. S.A. os dados pessoais por si disponibilizados neste<br>porta/website, com vista ser contactado pelo Banco para a apresentação das bolsas no âmbito de formação, que a cada momento sejam<br>divulgadas/apolidas pelo Banco.                                                                                                    | Autorizado           |
| Autoristar e la Focultade de Monrichade Humana se comunicar ao Berco Serander Totto 5.4 o dudos pascela nor o dispublikatedo necte<br>portalevento revorta a ser contrato de Barro para e apretenzado do sortanto e fou serios barradore financhero por<br>comenciazados, bem como para prestar eventuais esclarecimientos qué sejam Solicitados pelo titular dos dados acerca dos indicados producos<br>el ou serviços: | Autorizado           |
| Submeter                                                                                                    |                      |
| ara mais informações clipue aqui.                                                                                                    |                      |
|                                                                                                    |                      |
| H Retroceder Passo 13 de 14     → Avençar                                                                                                    |                      |
|                                                                                                    | Guardado com sucesso |

14 – Será automaticamente criado um comprovativo de matrícula/inscrição e o plano de pagamentos em formato pdf depois de clicar em "Confirmar matrícula".

| Passo final DGES                                                                                                    |                                                                                                    |                                     |                                                                                           |                            |                                |
|----------------------------------------------------------------------------------------------------|----------------------------------------------------------------------------------------------------|-------------------------------------|-------------------------------------------------------------------------------------------|----------------------------|--------------------------------|
| 1A1V 2020/21                                                                                                    |                                                                                                    |                                     |                                                                                           |                            |                                |
|                                                                                                    |                                                                                                    |                                     |                                                                                           |                            |                                |
| • A impressão da declaração de matrícula falho                                                                                                    | u. Por favor imprime o documento mais ta                                                                                    | rde através das inst                | ruções em baixo.                                                                          |                            |                                |
| A sua Matríoula está quase concluída, só mais um passo e fi                                                                                                    | ará parte da nossa comunidade: efectua a confir                                                                             | mação final e imprime               | os documentos que se seguem                                                               |                            |                                |
| Para formalizar a matrícula na ULisboa é obrigatória a emis<br>Universidade de Lisboa, de Lisboa para o N                                                                   | ssão do Comprovativo de Matricula. Seleccion<br>Aundo!                                                                      | e a opção "Confirmar                | Matrícula" para terminar o proce                                                          | esso com a impressão dos v | ários documentos obrigatórios. |
| Após finalizar o processo será redireccionado para o site do                                                                                                    | Santander onde deverá solicitar o cartão de est                                                                             | udante.                             |                                                                                           |                            |                                |
| Atenção, caso tenha acontecido algum erro n<br>Comprovativo de Inscrição - em Aluno > Servi<br>Pagamento de Propinas - podes consultar as     Confirmar Matricula Finalizar | a impressão dos documentos, pode obter r<br>ços Académicos > Os meus pedidos<br>referências em Aluno > Consultar > Visualiz | novamente os docu<br>tar Conta      | mentos após a finalização di                                                              | a matricula:               |                                |
| Retroceder Passo 14 de 14                                                                                                    | Faculdade de Motricidade Humana                                                                                             |                                     |                                                                                           |                            |                                |
|                                                                                                    | Informação do Aluno<br>Nome João Alexandre Braz Ferreira<br>N° Aluno<br>Ne 20038<br>Me<br>Cô<br>Nif                         |                                     |                                                                                           |                            |                                |
|                                                                                                    |                                                                                                    | GAMENTOS                            |                                                                                           |                            |                                |
|                                                                                                    | DESCRIÇÃO<br>Matrícula em cursos de 1º ciclo<br>1º Prentação da Propina de 1º Ciclo<br>Segura Excolar                       | DATA LIMITE PAGAMENTO<br>2020-09-27 | REFERÈNCIAS PAGAMENTO<br>Entidade : 10296<br>Referència : 709 791 334<br>Valor : 119.47 c |                            |                                |
|                                                                                                    | 2º Prestação da Propina de 1º Cido                                                                                          | 2020-10-31                          | Entidade : 10296<br>Referência : 709 791 481<br>Valor : 77 44 e                           |                            |                                |
|                                                                                                    | 3º Prestação da Propina de 1º Ciclo                                                                                         | 2020-11-30                          | Entidade : 10296<br>Referência : 709 791 532<br>Valor : 77.44 c                           |                            |                                |
|                                                                                                    | 4º Prestação da Propina de 1º Ciclo                                                                                         | 2020-12-31                          | Entidade : 10296<br>Referência : 709 791 680<br>Valor : 77.44 6                           |                            |                                |
|                                                                                                    | 5º Prestação da Propina de 1º Ciclo                                                                                         | 2021-01-31                          | Entidade : 10296<br>Referência : 709 791 731<br>Valor : 77.44 6                           |                            |                                |
|                                                                                                    | 6º Prestação da Propina de 1º Cido                                                                                          | 2021-02-28                          | Entidade : 10296<br>Referência : 709 791 879<br>Valor : 77,44 c                           |                            |                                |
|                                                                                                    | 7º Prestação da Propina de 1º Ciclo                                                                                         | 2021-03-31                          | Entidade : 10296<br>Referência : 709 791 930<br>Valor : 77,44 c                           |                            |                                |
|                                                                                                    | 8º Prestação da Propina de 1º Cido                                                                                          | 2021-04-30                          | Entidade : 10296<br>Referência : 709 792 078<br>Valor : 77.44 c                           |                            |                                |

Caso tal não se verifique, poderá aceder aos documentos seguindo as instruções apresentadas no ponto 17.

15 – Clique em "Finalizar" para ser direcionado para o Portal do Banco Santander para proceder ao pedido de cartão de estudante.

| A impressão da declaração de matrícula falhou                                                                                                   | a. Por favor imprime o documento mais tarde através da                                                                                       | šas instruções em baixo.                                                                        |
|----------------------------------------------------------------------------------------------------|----------------------------------------------------------------------------------------------------|-------------------------------------------------------------------------------------------------|
| A sua Matrícula está quase concluída, só mais um passo e fa                                                                                     | rá parte da nossa comunidade: efectua a confirmação final e in                                                                               | imprime as documentas que se seguem.                                                            |
| Para formalizar a matrícula na ULIsboa é obrigatória a emiss<br>Universidade de Lisboa, de Lisboa para o M                                      | são do Comprovativo de Matricula. Seleccione a opção "Con<br>Iundo!                                                                          | nfirmar Matrícula" para terminar o processo com a impressão dos vários documentos obrigatórios. |
| Após finalizar o processo será redireccionado para o site do S                                                                                  | Santander onde deverá solicitar o cartão de estudante.                                                                                       |                                                                                                 |
| ▲ Atenção, caso tenha acontecido algum erro na<br>Comprovativo de Inscrição - em Aluno > Serviç<br>Pagamento de Propinas - podes consultar as n | i impressão dos documentos, pode obter novamente os<br>os Académicos > Os meus pedidos<br>eferências em Aluno > Consultar > Visualizar Conta | os documentos após a finalização da matrícula:                                                  |
| Confirmar Matricula                                                                                                    |                                                                                                    |                                                                                                 |
| Retroceder Passo 14 de 14                                                                                                    |                                                                                                    | 숙 📀 🌟 퍽 <b>(</b> )                                                                              |
|                                                                                                    | Particulares Empresas Institucional                                                                                                    |                                                                                                 |
| 📣 Santander                                                                                                    | Produtos 🗸 Ajuda                                                                                                    | 🔍 🕘 Abrir conta 🔒 Entrar NetBanco                                                               |
| Inicio - Universitation<br>Univers<br>Hoje és uma promess<br>Amanhã és pro.                                                                     | itários<br>                                                                                                    |                                                                                                 |
| Pediro cartão un                                                                                                    | versitário inteligente Descarregor o Guia Univ                                                                                               |                                                                                                 |

16 - Ao entrar novamente no sistema Fénix, encontrará já o ambiente de estudante.

| J. MHICAN CONCERNMENT | Aluno Candidato Pessoal                                                                                                    |                                         |                 |                            |
|-----------------------|----------------------------------------------------------------------------------------------------|-----------------------------------------|-----------------|----------------------------|
| Consultar             | Aluno > Início                                                                                                    |                                         |                 | PT / EN                    |
| Inscrever             | © Guandar                                                                                                    |                                         |                 |                            |
| Serviços Académicos   |                                                                                                    |                                         |                 |                            |
| Inquéritos            |                                                                                                    | The second                              |                 |                            |
|                       | informação de forma rápida e eficiente, acelerando alguns dos processos relacionados com o seu<br>serviços existentes irão sendo adicionados novos serviços ao longo do ano lectivo.<br>Licenciatura Bolonha em Ciências do Desporto | trajecto escolar, e minimizando o tempo | despendido na p | orocura de informação. Aos |
|                       | Anatomofisiologia I                                                                                                    | Data de Realização                      | Sala(s)         | Período de Inscrição       |
|                       | Análise do Processo Ensino -Aprendizagem                                                                                                    | Data de Realização                      | Sala(s)         | Período de Inscrição       |
|                       | Bioquímica                                                                                                    | Data de Realização                      | Sala(s)         | Periodo de Inscrição       |
|                       | Didática das Atividades Desportivas I                                                                                                    | Data de Realização                      | Sala(s)         | Periodo de Inscrição       |

Para aceder aos dados de pagamento, clique em "Consultar", "Visualizar Conta" e "Referências para Pagamento"

| f                                                | Juno Calificato Pessoai                                                                                                    |                                                                                                    |                                              |                         |
|--------------------------------------------------|----------------------------------------------------------------------------------------------------|----------------------------------------------------------------------------------------------------|----------------------------------------------|-------------------------|
| onsultar                                         | Aluno > Inicio                                                                                                    |                                                                                                    |                                              | PT / EN                 |
| Currículo                                        |                                                                                                    |                                                                                                    |                                              |                         |
| Horário                                          |                                                                                                    |                                                                                                    |                                              |                         |
| Estatutos do Aluno                               |                                                                                                    |                                                                                                    |                                              |                         |
| Visualizar Conta                                 |                                                                                                    |                                                                                                    |                                              |                         |
|                                                  | Nesta área poderá encontrar, de uma forma centralizada, alguns serviços acadé<br>informação de forma rápida e eficiente, acelerando alguns dos processos relacio | micos tradicionais, que normalmente se encontram dispersos. O objec<br>nados com o seu trajecto escolar, e minimizando o tempo despendido | tivo é que consiga c<br>na procura de inforr | onsultar<br>nação. Aos  |
| screver                                          | serviços existentes irão sendo adicionados novos serviços ao longo do ano lecti-                                                                                 | /0.                                                                                                    |                                              |                         |
| erviços Académicos                               | Licenciatura Bolonha em Ciências do Despor                                                                                                    | to                                                                                                    |                                              |                         |
| quéritos                                         | Anatomofisiologia I                                                                                                    | Data de Realização Sala(s)                                                                                                    | Período de                                   | Inscrição               |
|                                                  | Análise do Processo Ensino -Aprendizagem                                                                                                    | Data de Realização Sala(s)                                                                                                    | Período de                                   | Inscrição               |
|                                                  | Bioquímica                                                                                                    | Data de Realização Sala(s)                                                                                                    | Periodo de                                   | Inscrição               |
|                                                  | Didática das Atividades Desportivas I                                                                                                    | Data de Realização Sala(s)                                                                                                    | Período de                                   | Inscrição               |
| a faab ulichaa at <i>le</i> tudaat <i>lean</i> e | lt / sedenistenet en sustanet viewesent                                                                                                    |                                                                                                    |                                              |                         |
| screver                                          | Detalhes                                                                                                    |                                                                                                    |                                              |                         |
| rvicos Académicos                                | Número Fiscal                                                                                                    |                                                                                                    |                                              |                         |
| zuáritor.                                        | Cliente                                                                                                    |                                                                                                    |                                              |                         |
| quentos                                          | Saldo em Dívida 739.03 €                                                                                                    |                                                                                                    |                                              |                         |
|                                                  | Juros pendentes 0.00 €                                                                                                    |                                                                                                    |                                              |                         |
|                                                  |                                                                                                    |                                                                                                    |                                              |                         |
|                                                  | Conta Corrente                                                                                                    |                                                                                                    |                                              |                         |
|                                                  | Para consultar as referências MB para pagamento clique no separador Referên                                                                                      | icias para Pagamento.                                                                                                    |                                              |                         |
|                                                  | Os items apresentados no separador Doc. Pendentes estão lancados para o N                                                                                        | llF indicado na coluna № Fiscal                                                                                                    |                                              |                         |
|                                                  |                                                                                                    |                                                                                                    |                                              |                         |
|                                                  | Doc. Pendentes Extrato Pagamentos Referências para Pagar                                                                                                    | nento                                                                                                    |                                              |                         |
|                                                  | Data de 11 Documento 11 Descrição                                                                                                    | 11                                                                                                    | IT<br>Valor total                            | Montante a<br>pagamento |
|                                                  | 2020-09-27 PT 999999990 ND INT/0117439 • Matrice 2020/2                                                                                                    | ula em cursos de 1º ciclo [Licenciatura Bolonha em Ciências do Desporto -<br>021]                                                         | 40.00 €                                      | 40.00                   |
|                                                  | 2020-09-27 PT 999999990 ND INT/0117441 • 1 <sup>s</sup> Pre:<br>(2020/                                                                                           | stação da Propina em Licenciatura Bolonha em Ciências do Desporto<br>2021)                                                                | 77.44€                                       | 77.44                   |
|                                                  | 2020-00-27 PT 000000000 ND INT/0117/4/0 . Senutr                                                                                                    | - Ferniar II icanciatura Rolonha am Ciânciae do Daenorto - 2020/20241                                                                     | 2 03 E                                       | 2.0                     |

17 – Para imprimir o comprovativo de inscrição selecione "Serviços Académicos", "Os meus pedidos" e clique em "Novo Pedido Académico"

| FMH account watcom some | Aluno Candidato Pessoal                     |                                              |
|-------------------------|---------------------------------------------|----------------------------------------------|
| Consultar               | Aluno > Serviços Académicos > Os meus p     | edidos                                       |
| Inscrever               |                                             |                                              |
| Serviços Académicos     | Pedidos Académic                            | os da ULisboa                                |
| III Os meus pedidos     |                                             |                                              |
|                         | Detalhes da Matrícula                       |                                              |
| Inquéritos              | Data de Início                              | 25-09-2020                                   |
|                         | Nº de Matricula                             |                                              |
|                         | Curso                                       | Licenciatura Bolonha em Ciências do Desporto |
|                         | Estado Actual                               | Matriculado                                  |
|                         | Inscrições no Ano Corrente                  | 10                                           |
|                         |                                             |                                              |
|                         | Convisoo Académicoo                         |                                              |
|                         | Serviços Academicos                         |                                              |
|                         | Histórico de Pedidos   O <u>Novo Pedido</u> | Académico.                                   |
|                         | Pedidos Novos Pedidos por concluir          | Pedidos por entregar                         |

Selecionar a opção "Comprovativo de inscrição (gratuito)" e depois em "Submeter".

| J <sup>or III R</sup> iccimic maximismu | Aluno Candidato Pessoal                                                                                          |
|-----------------------------------------|----------------------------------------------------------------------------------------------------|
| Consultar                               | Aluno > Serviços Académicos > Os meus pedidos                                                                    |
| Inscrever                               |                                                                                                    |
| Serviços Académicos                     | Criar Pedido Académico                                                                                           |
| III Os meus pedidos                     | ← Votar                                                                                                    |
| Inquéritos                              | Data de Criação do Pedido 25-09-2020                                                                             |
|                                         | Tipo de Documento                                                                                                |
|                                         | Comprovativo de Inscrição (gratuito)                                                                             |
|                                         | Submeter         Declaração (com oustos)           Autenticação de documentos (internos e Externos) (com oustos) |

Caso necessite a poio no processo de inscrição, envie e-mail para <u>licenciaturas@fmh.ulisboa.pt</u> tentaremos responder com brevidade.

Pedimos o favor de não enviar mais do que um e-mail sobre o mesmo assunto e aguardar pela resposta.